| Microsoft Office Home × 🔯 Mail - Maria_Monte | neg 🗉 🗙 🗸 🔹 My Tasks in cd                      | sfl.org - 🗙 🎦 Home                                  | × Vou Find a Doctor                       | & More X             |                             |
|----------------------------------------------|-------------------------------------------------|-----------------------------------------------------|-------------------------------------------|----------------------|-----------------------------|
| ← → C 🔒 Secure   https://www.employeenav     | igator.com/benefits/Employe                     | ee/?empId=243719                                    |                                           |                      |                             |
| Apps 🚺 Microsoft Office Hor 🗋 CDS Intranet 🕹 | 🔥 My Tasks in cdsfl.org 📋 B                     | lackground Screen 🗈 Coa                             | astal MRO 📋 Summit Worker's Co            | 🖺 Employee Navigator | 👌 filedprint 📷 License V    |
|                                              |                                                 |                                                     |                                           |                      |                             |
|                                              | CDS<br>Family & Echanconal<br>Fealth Sources    | Once logged in y<br>employee page. Y<br>(Your Name) | ou will see your<br>You will see Welcome, | A MARIA MONTEN       | EGRO PROFILE BI             |
|                                              | Welcome, M<br>Your open enro<br>your selections | laria.<br>ollment is complete<br>s.                 | e. You have 2 days to ma                  | ake a change to      | z                           |
|                                              |                                                 | 8                                                   | $\bigcirc_{+}$                            |                      | $\square$                   |
|                                              | P                                               | rofile                                              | Benefits                                  | F                    | equired Tasks               |
|                                              | Update pers                                     | onal information                                    | View and manage your be                   | enefits Compl        | ete required company tas    |
|                                              | News & Arti                                     | cles                                                |                                           | Cor                  | npliance Docum              |
|                                              | Title                                           |                                                     | Posted                                    | Title                |                             |
|                                              | CDS is now on Lin                               | kedin!                                              | 06/18/2018                                | 🕑 Be                 | enefit Enrollment Guide 201 |

06/18/2018

06/11/2018

Contacts No HR contacts have been configured

Legal Shield Elections

6

0

**(** 

**1** 

June Staff Anniversaries!!!

|              |                               |                             |                                       | 6                    |                                     |
|--------------|-------------------------------|-----------------------------|---------------------------------------|----------------------|-------------------------------------|
| Verification | New Hire Reporting Contact HR | ្មិ E-Verify: Login         | 🖞 Motor Vehicle Repo                  | 1.                   | ☆     ♀     !       Other bookmarks |
| BENEFITS     | REQUIRED TASKS                | RESOURCES                   | 3                                     |                      |                                     |
| <b>-</b> 04  | Update Benefi                 | ts >                        |                                       |                      |                                     |
| sks          | Resource<br>Find other inform | Yours wi<br>not begun<br>es | ll say "Start Ben<br>n the enrollment | efits" if you l<br>t | have                                |
| nents        |                               |                             |                                       |                      |                                     |

| Title                              | Posted     |
|------------------------------------|------------|
| Benefit Enrollment Guide 2018-2019 | 06/12/2018 |
| 🗵 Employee Handbook                | 05/17/2018 |
| Reliance Standard EOI Form         | 06/11/2016 |

- 📘 🕩

10:34 AM 6/20/2018

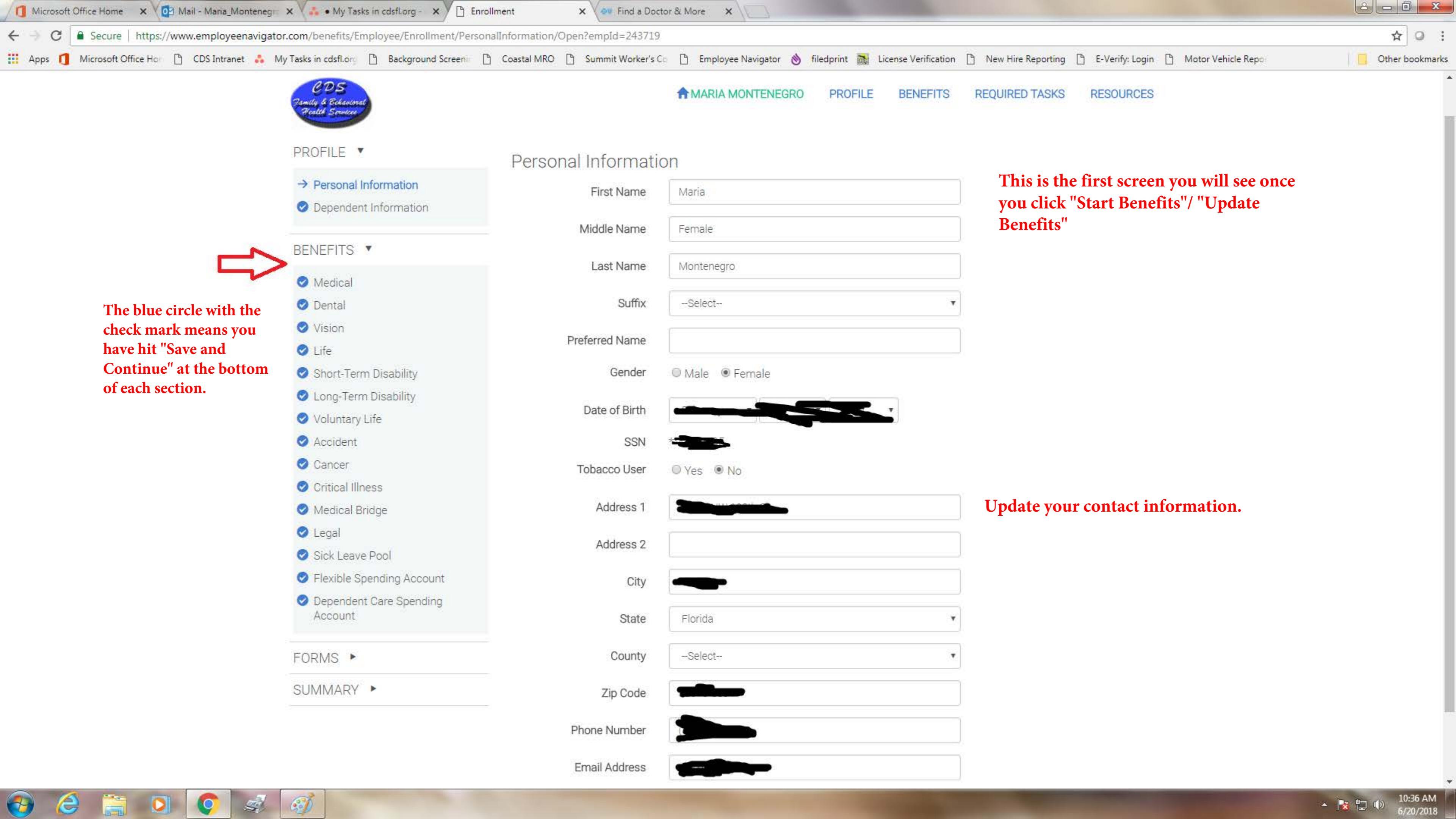

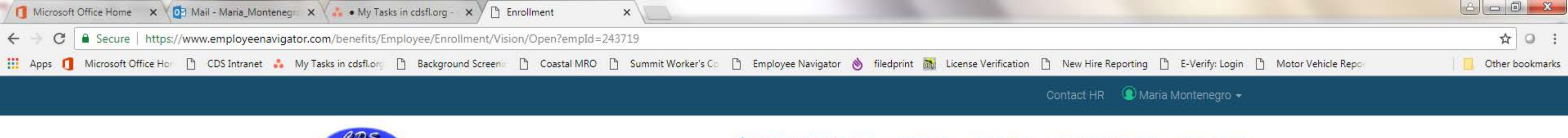

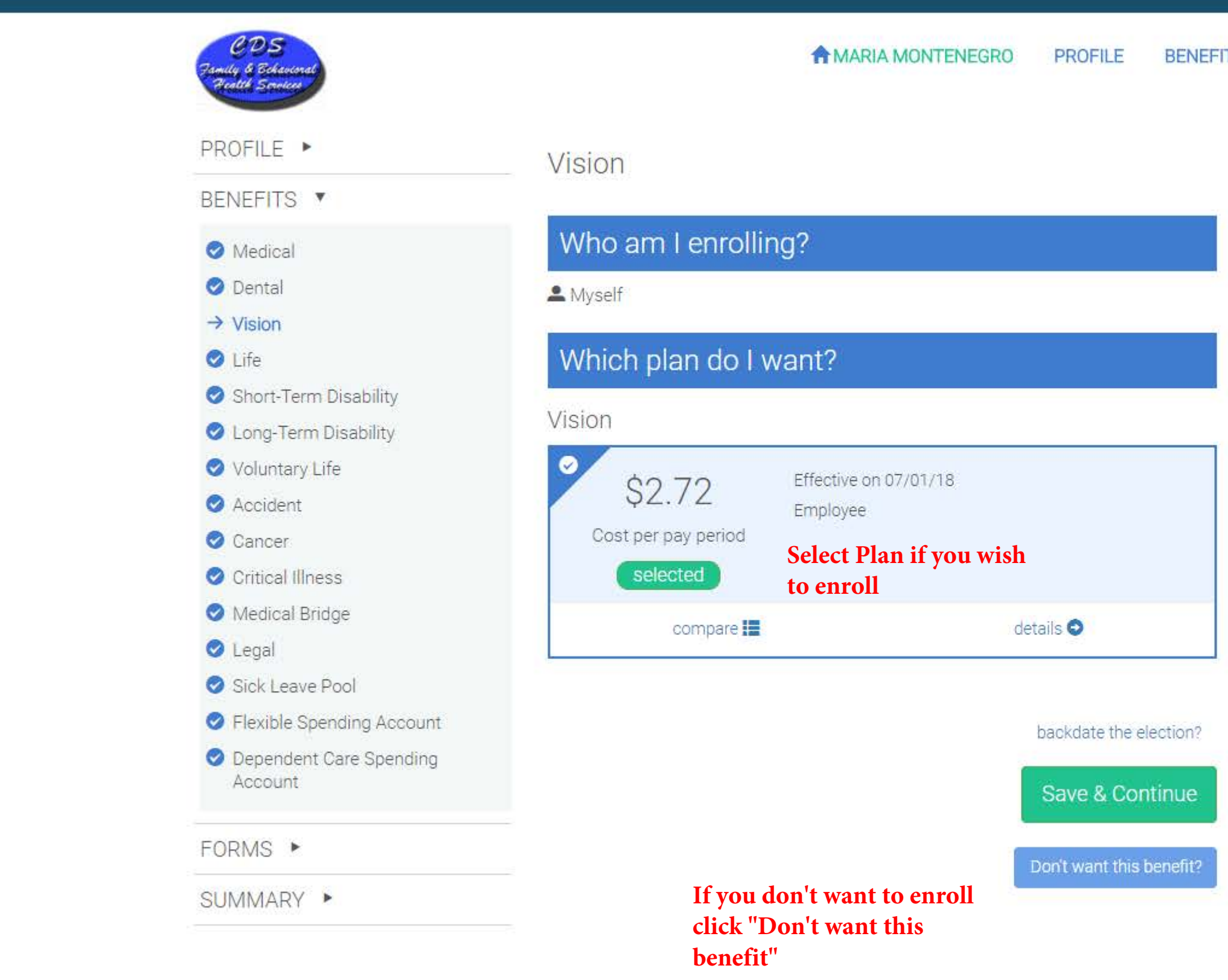

0

C

**1** 

2

BENEFITS REQUIRED TASKS RESOURCES

### MY SELECTIONS

Open Enrollment: Vision \$2.72 per pay

This section helps you compare your "current" payment per pay period with the upcoming payment

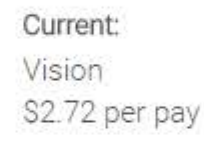

### HELPFUL RESOURCES

Vision Policy

Once you have either clicked "select plan" or "don't want.." click save and continue.

©2018 Powered by Employee Navigator

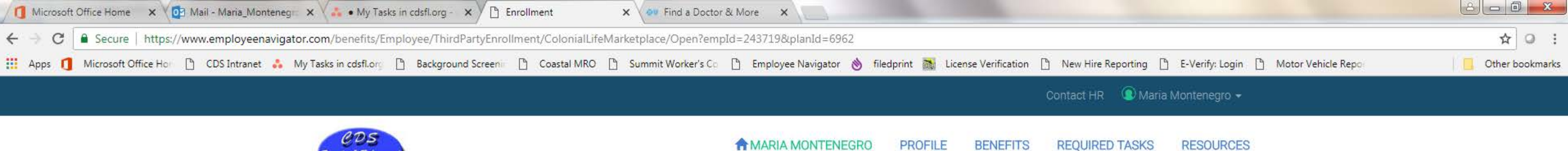

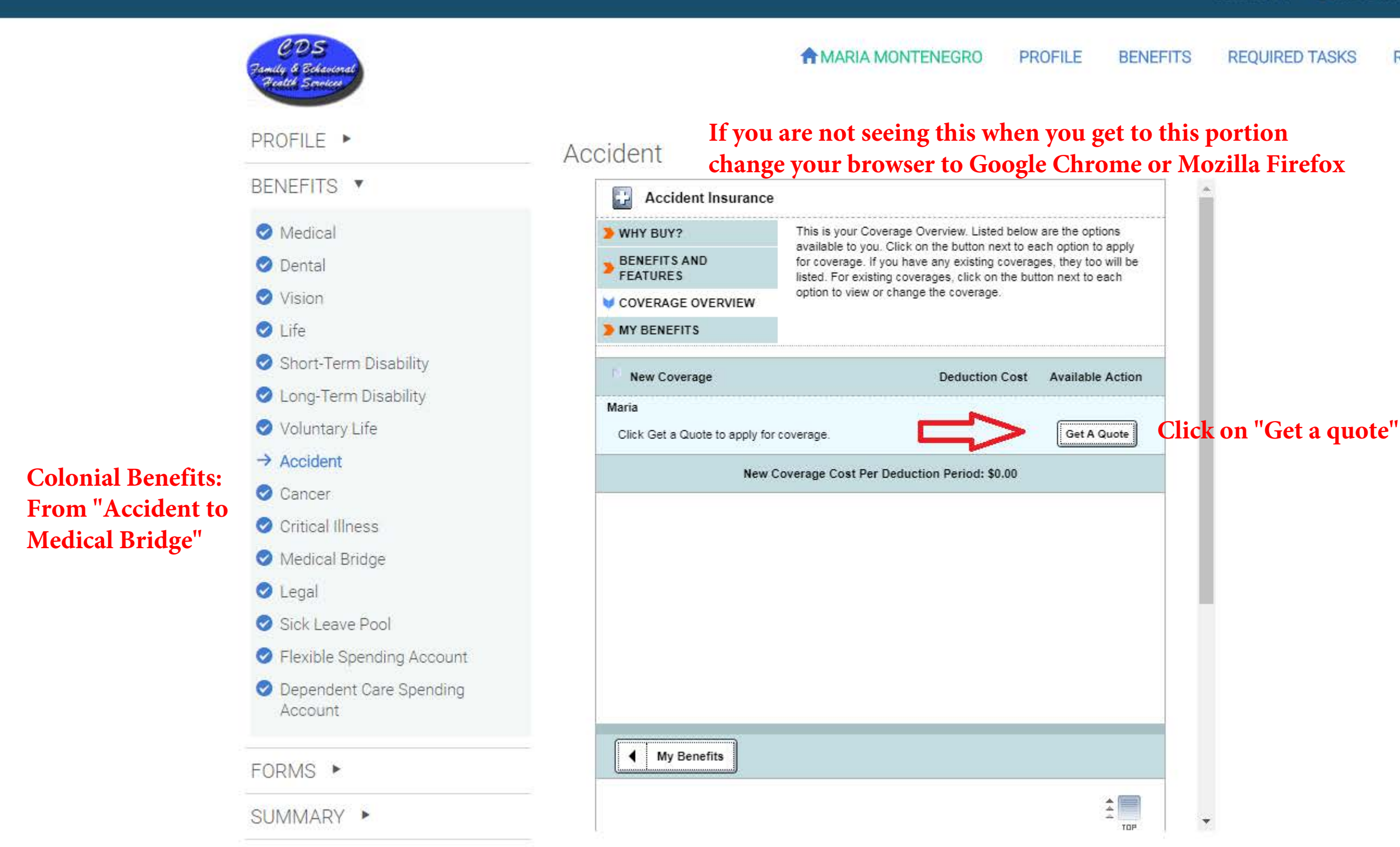

60

**7** 

©2018 Powered by Employee Navigator

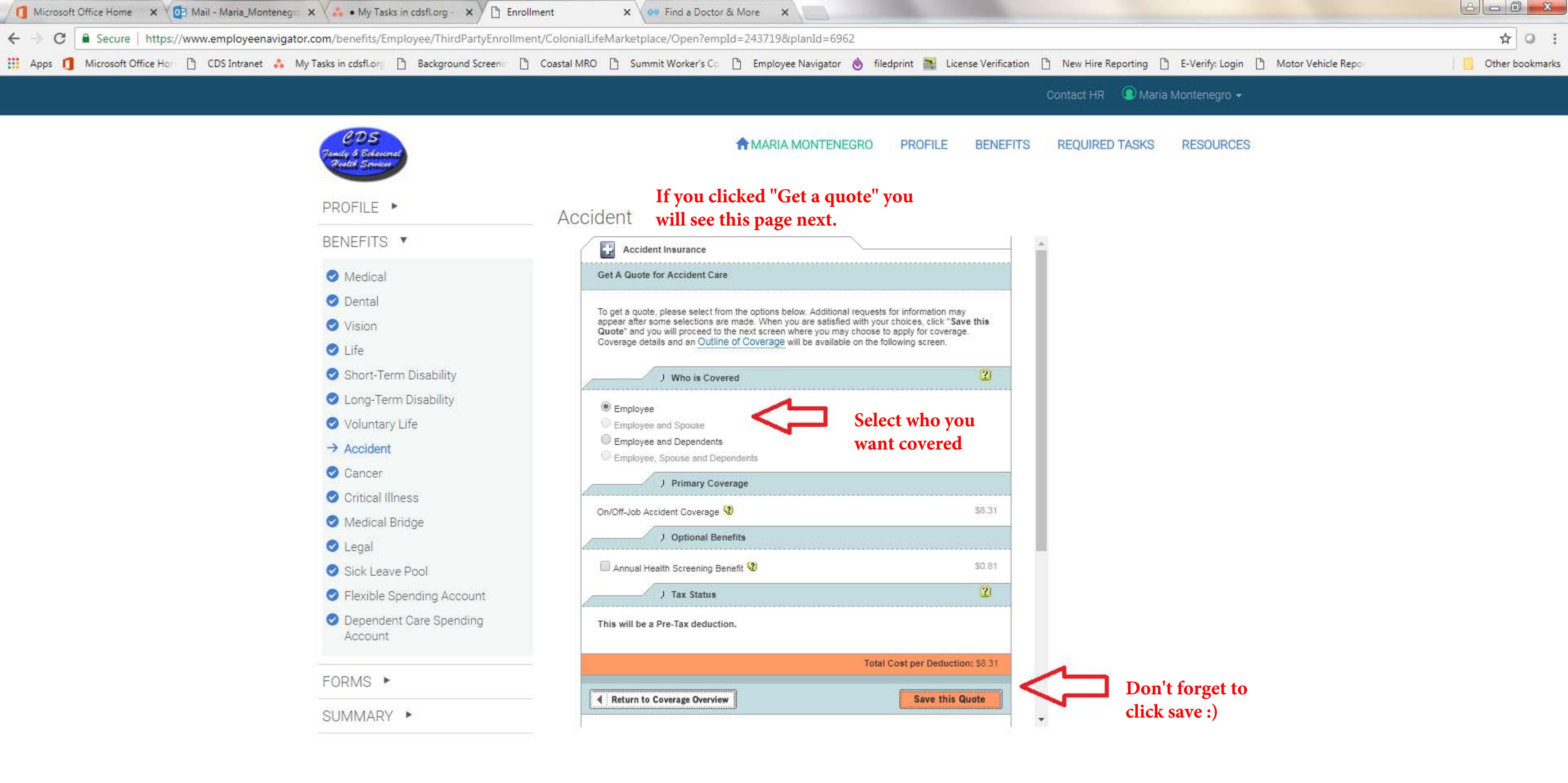

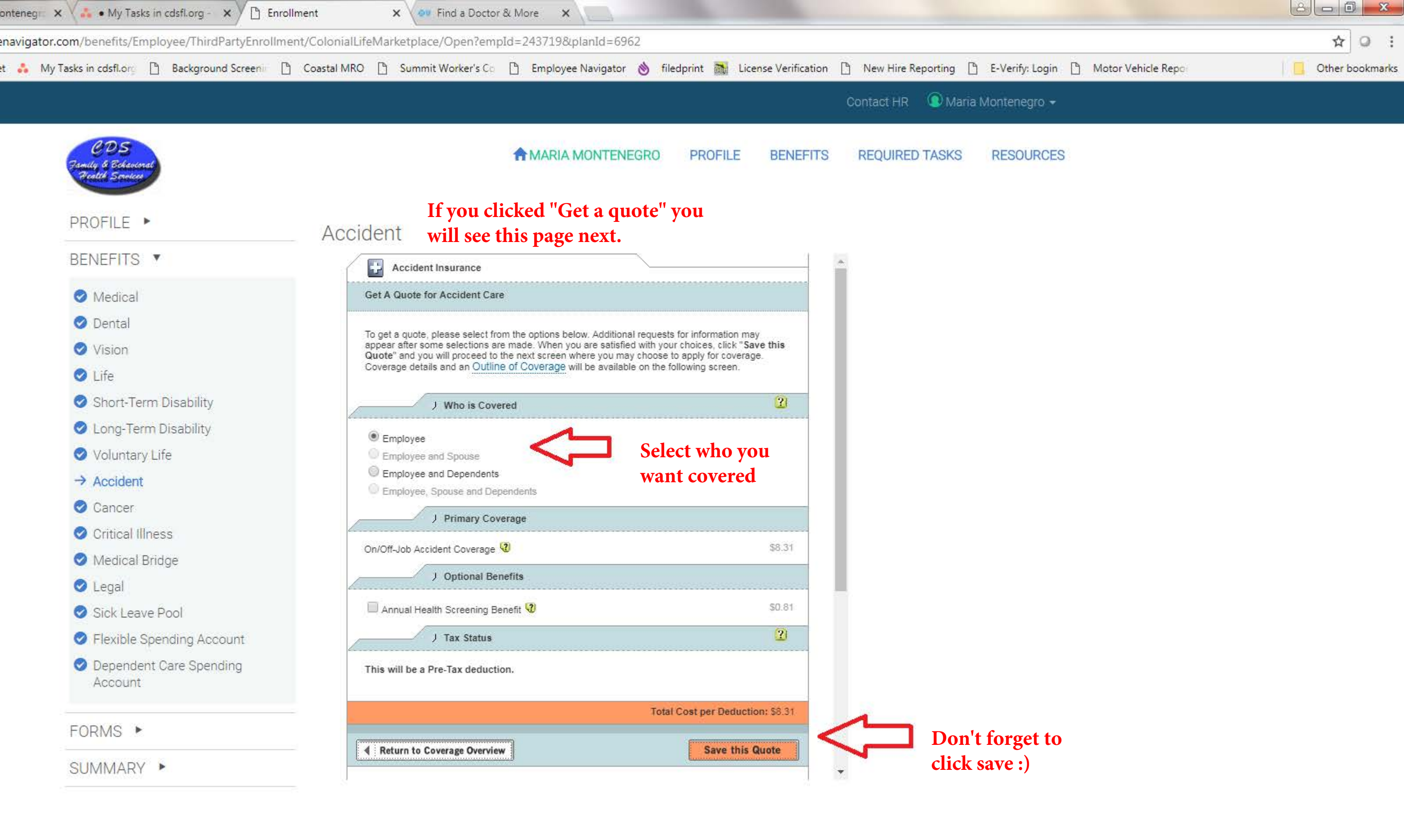

8 **7** 60)

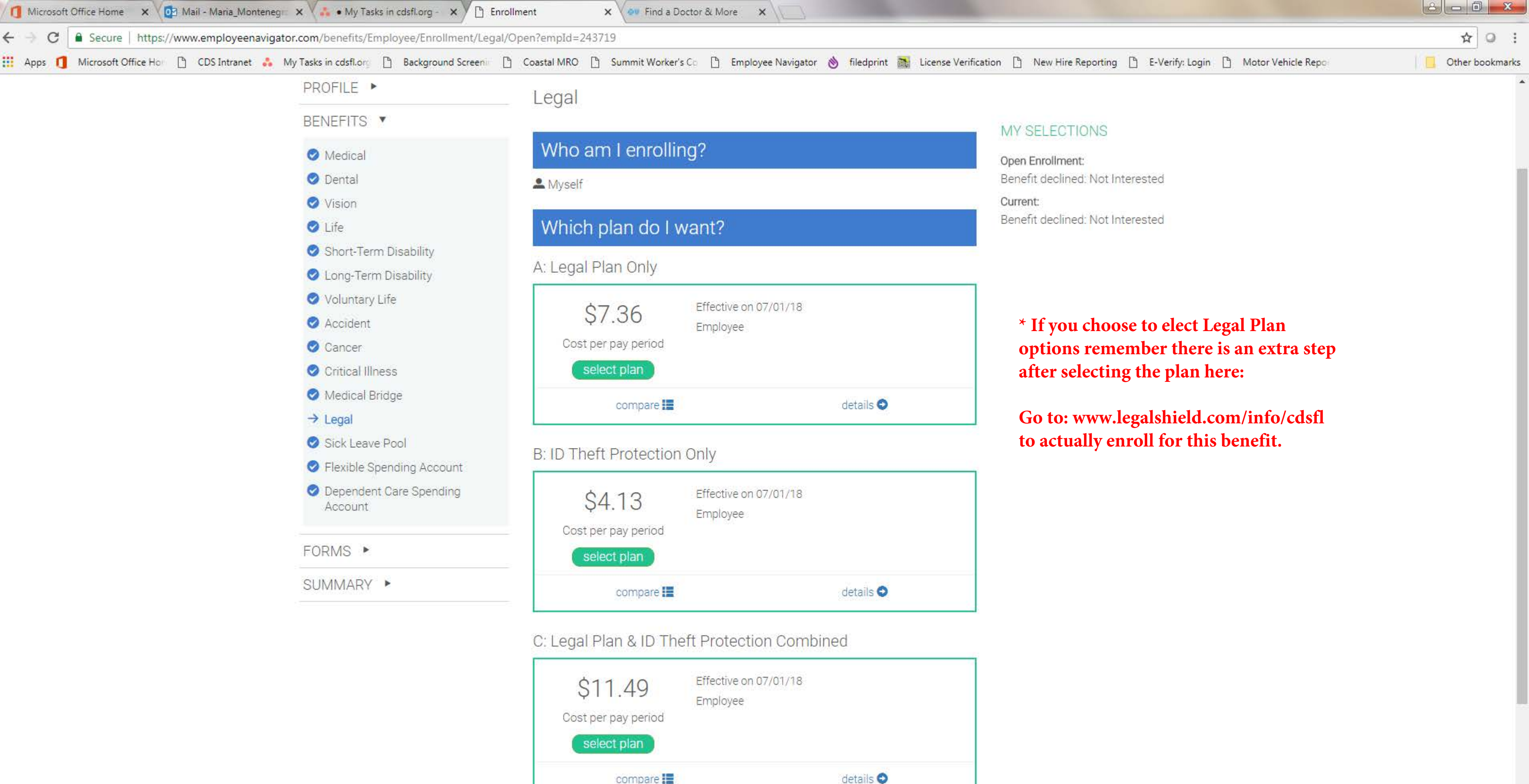

X

Q

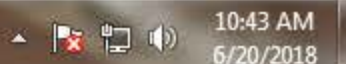

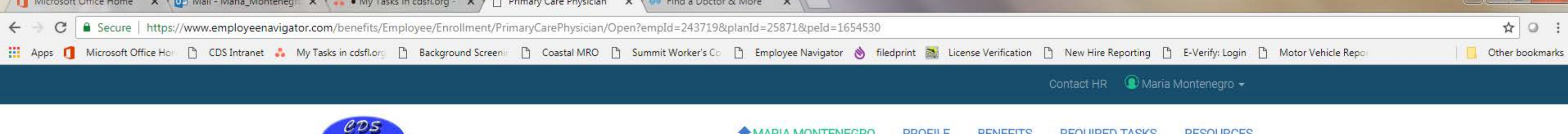

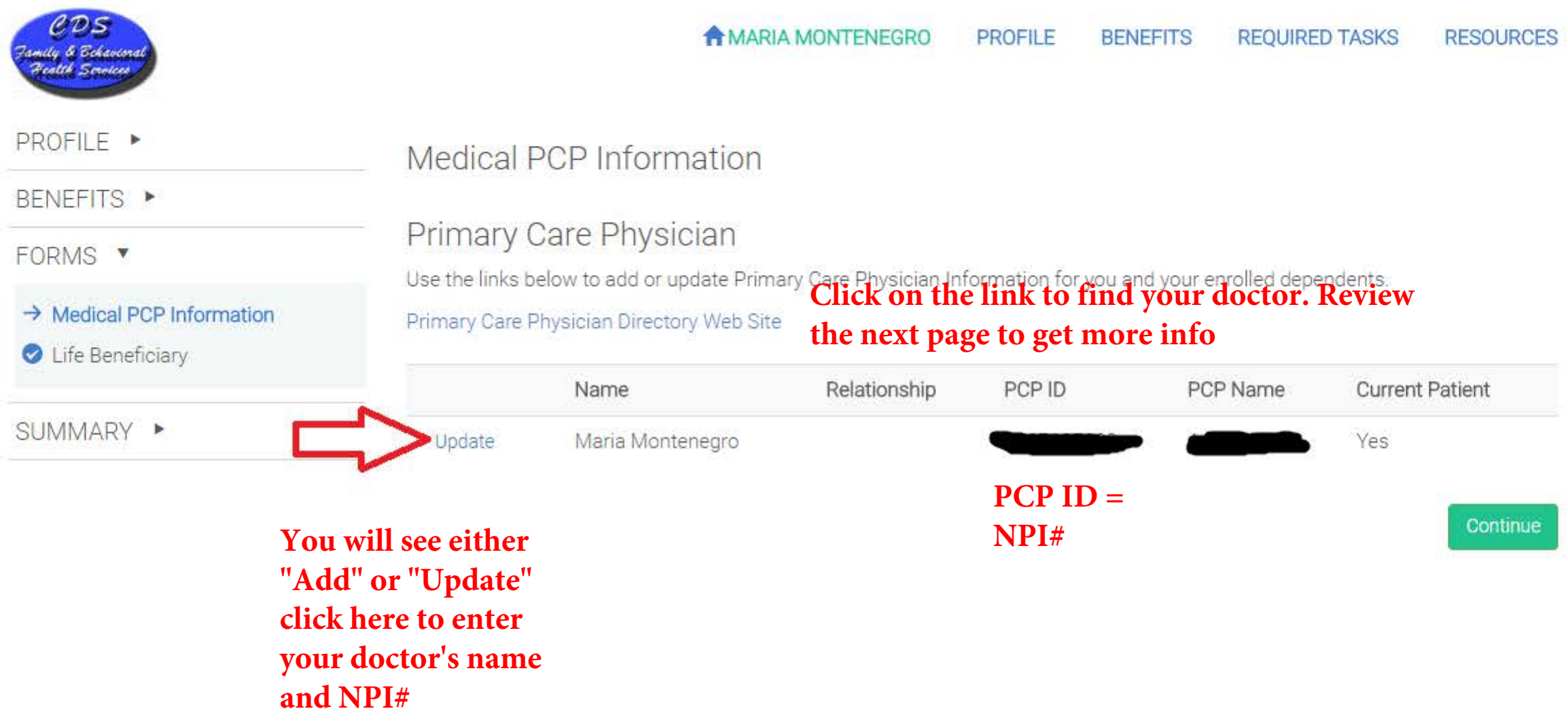

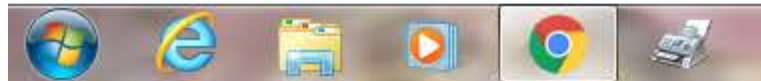

©2018 Powered by Employee Navigator

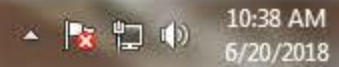

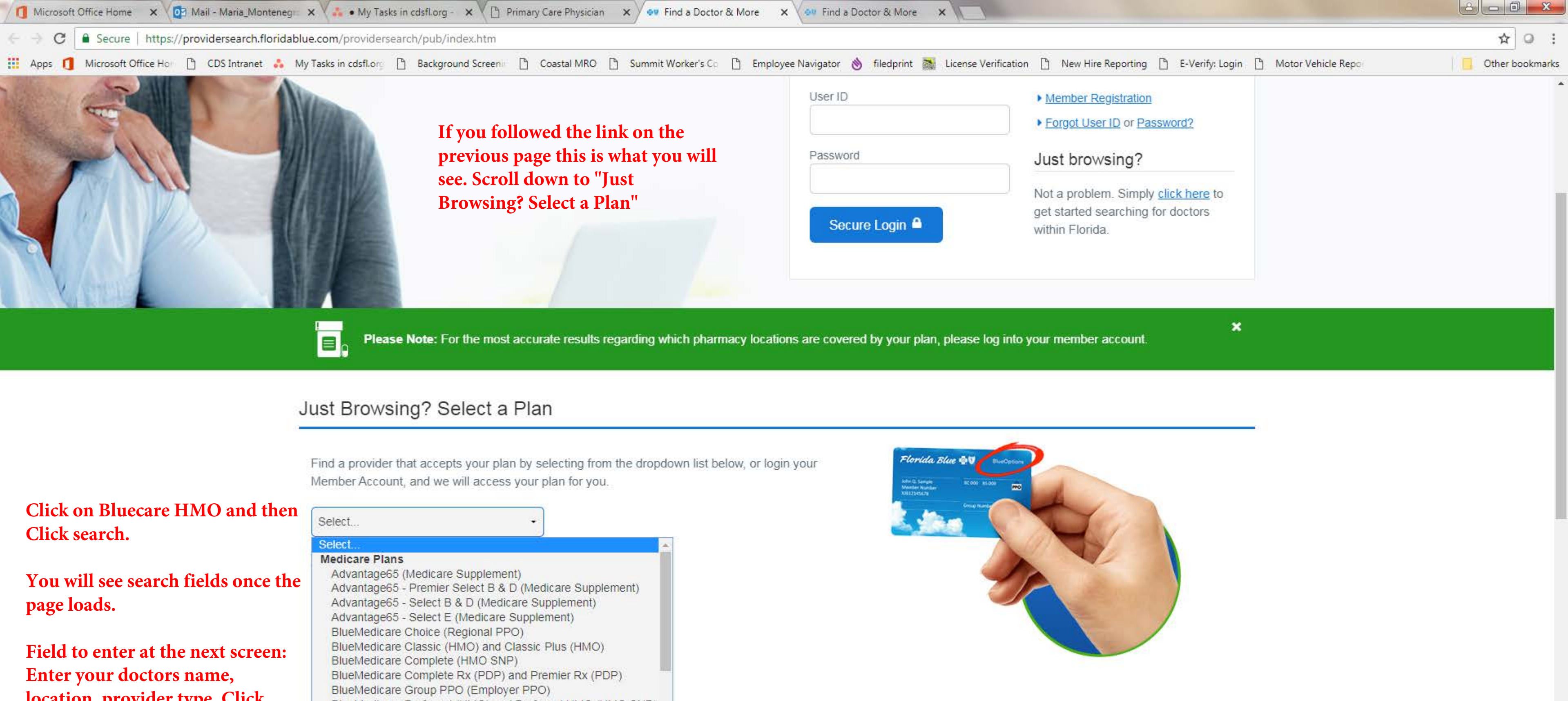

location, provider type. Click "search now"

1

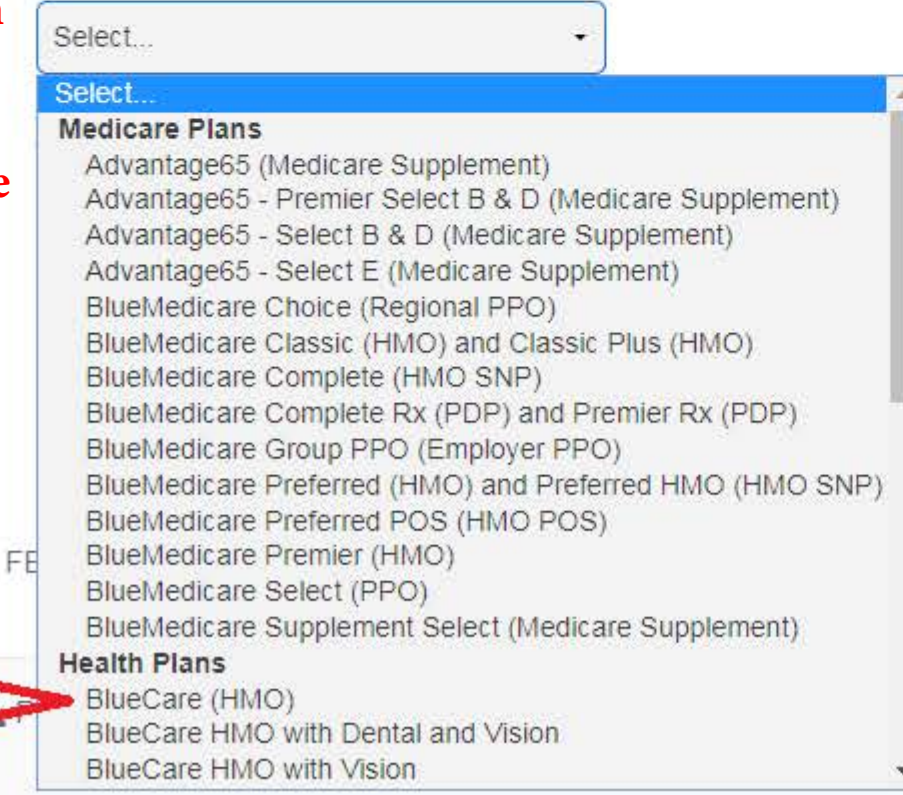

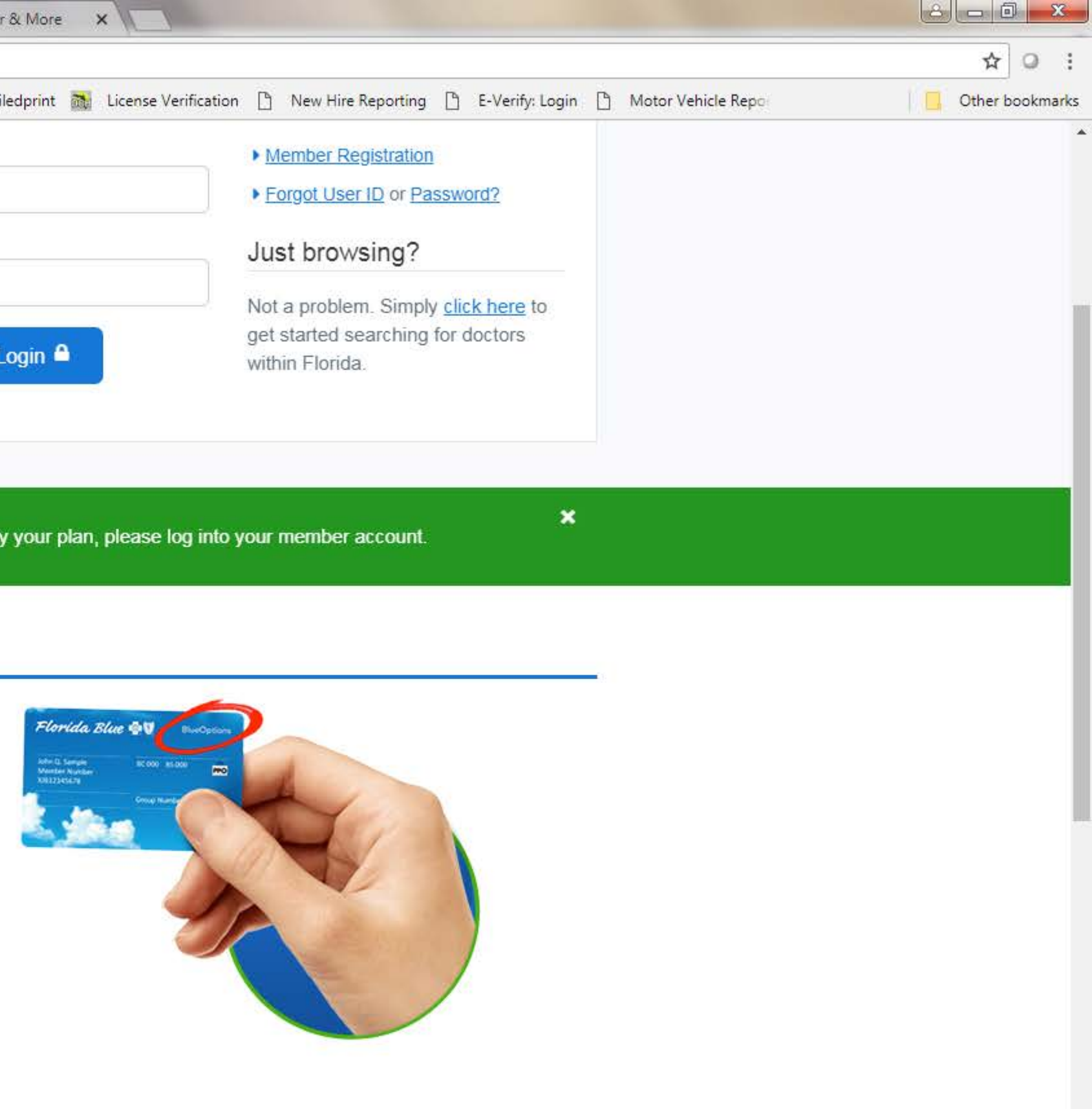

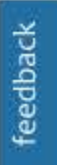

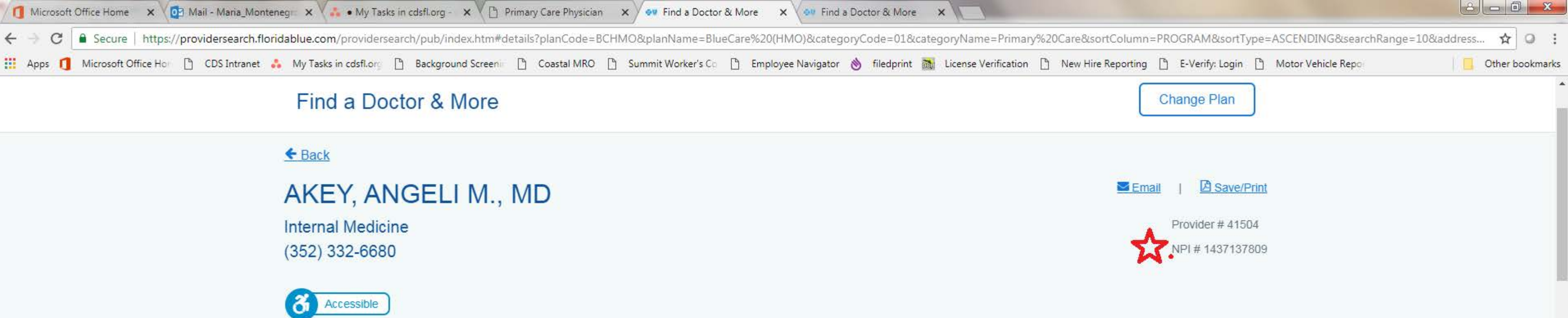

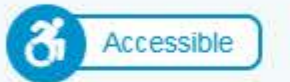

## Contact Information & Locations

6228 NW 43RD ST STE B GAINESVILLE, FLORIDA 32653 (352) 332-6680 Map Location

Gender: Female

Accepting new (all) patients

Sees Patients: All Ages

(Please verify hours with this office.) Office Hours

| Day       | Hours               |
|-----------|---------------------|
| Monday    | 07:00 AM - 04:00 PM |
| Tuesday   | 07:00 AM - 04:00 PM |
| Wednesday | 07:00 AM - 04:00 PM |
| Thursday  | 07:00 AM - 04:00 PM |
| Friday    | 08:00 AM - 04:00 PM |

# History/Credentials

Contracted Specialties

Internal Medicine

2

e

-

### Physician Group Affiliations

NORTH FLORIDA INTERNAL MEDICINE PA

To view more information about this provider at The Florida Department of Health, please click here.

For information about Board Certification, visit American Board of Medical Specialties.

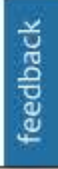

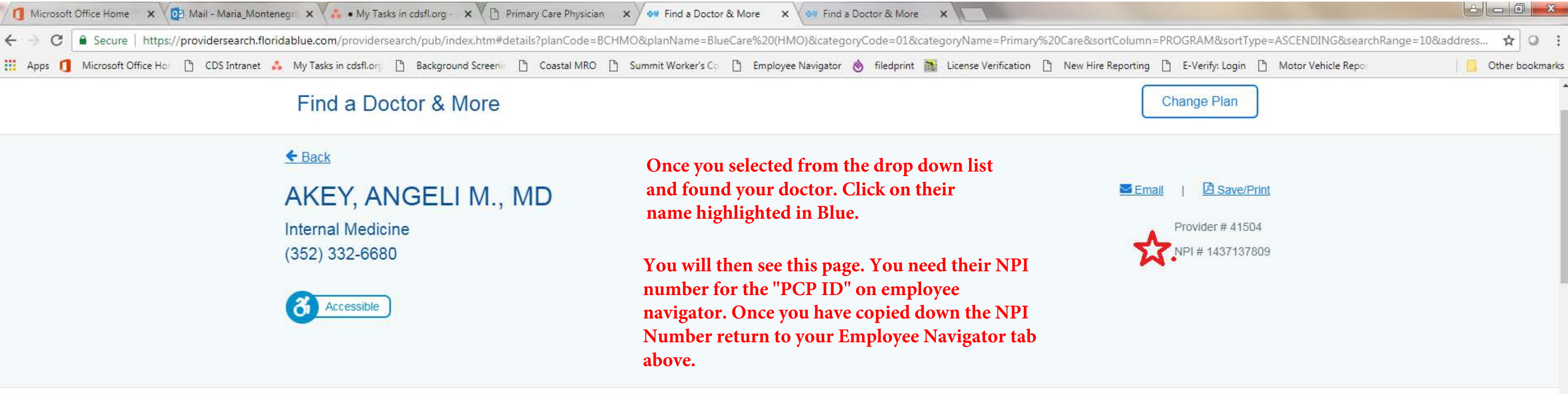

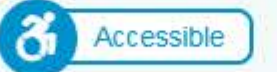

## Contact Information & Locations

6228 NW 43RD ST STE B GAINESVILLE, FLORIDA 32653 (352) 332-6680 Map Location

Gender: Female

Accepting new (all) patients

Sees Patients: All Ages

(Please verify hours with this office.) Office Hours

| Day       | Hours               |
|-----------|---------------------|
| Monday    | 07:00 AM - 04:00 PM |
| Tuesday   | 07:00 AM - 04:00 PM |
| Wednesday | 07:00 AM - 04:00 PM |
| Thursday  | 07:00 AM - 04:00 PM |
| Friday    | 08:00 AM - 04:00 PM |

# History/Credentials

Contracted Specialties

Internal Medicine

A

- 🔫

e

## Physician Group Affiliations

NORTH FLORIDA INTERNAL MEDICINE PA

To view more information about this provider at The Florida Department of Health, please click here.

For information about Board Certification, visit American Board of Medical Specialties.

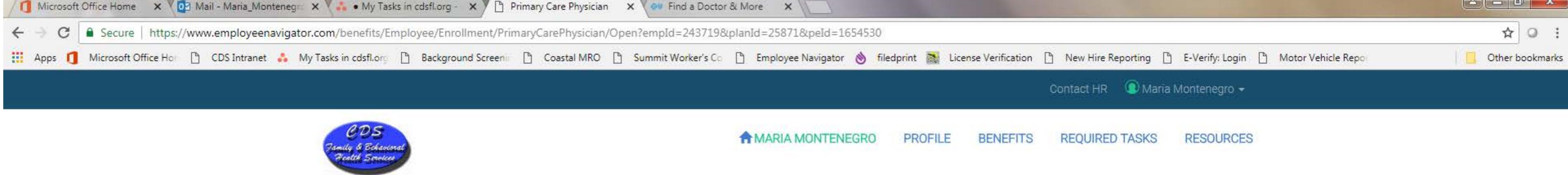

| PROFILE ►                            | Medical PCP Informa               | ation                           |                  |
|--------------------------------------|-----------------------------------|---------------------------------|------------------|
| BENEFITS >                           |                                   |                                 |                  |
| FORMS .                              | Primary Care Physic               | ian                             |                  |
| → Medical PCP Information            | Use the links below to add or upo | date Primary Care Physician Inf | ormation for you |
| <ul> <li>Life Beneficiary</li> </ul> | Primary Care Physician Directory  | Web Site                        |                  |
|                                      | Name                              | Relationship                    | PCP ID           |
| SUMMARY ►                            | Update Maria Monter               | negro                           | <b></b>          |

e

- 🔫

C

3

## Once you have entered your Primary Care Physician's Information click "Continue"

u and your enrolled dependents.

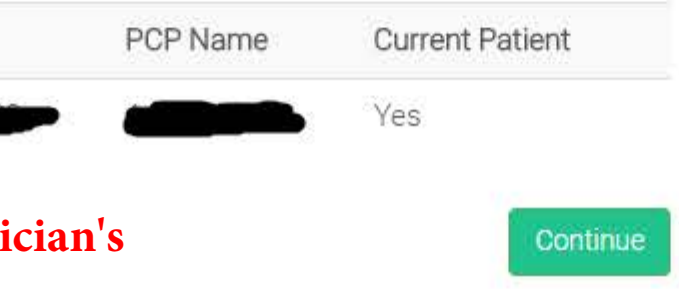

### ©2018 Powered by Employee Navigator

- 📘 🕩

10:38 AM 6/20/2018

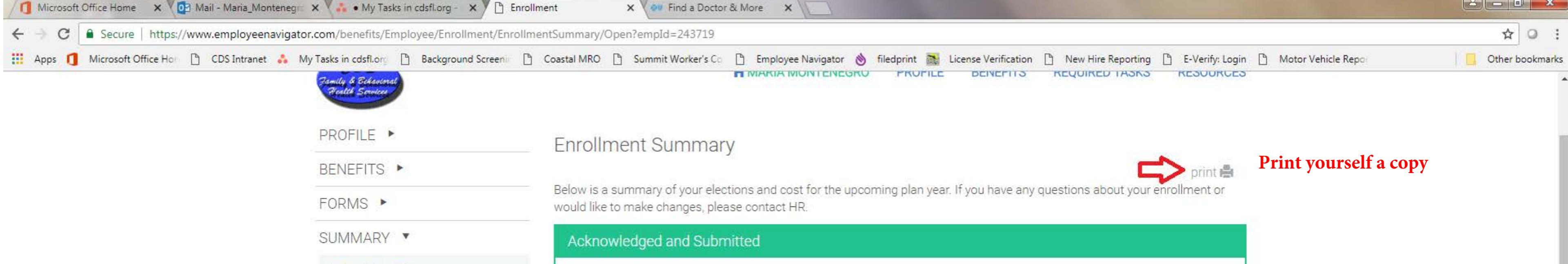

with your elections.

Complete

## Enrolled Plans

Open Enrollment:

To Employee Management

→ Enrollment Summary

-

2

0

C

S

6

| Plan Type            | Carrier                           | Plan Name            | Coverage | Effective  | Cost Per Pay | Benefit  |
|----------------------|-----------------------------------|----------------------|----------|------------|--------------|----------|
| Medical              | Blue Cross Blue Shield of Florida | Silver Plan 2018-19  | -        | 07/01/2018 | -            |          |
| Dental               | Guardian                          | Guardian Value Plan  |          | 07/01/2018 | <b>@</b>     |          |
| Vision               | Advantica                         | Vision               | _        | 07/01/2018 |              |          |
| Life                 | Reliance Standard                 | Group Term Life      | Employee | 07/01/2018 | SO           | \$15,000 |
| Long-Term Disability | Reliance Standard                 | Long Term Disability | Employee | 07/01/2018 | \$0          | \$1,508  |

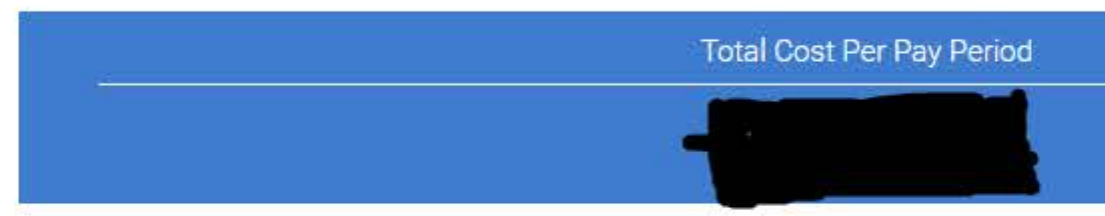

### Declined Coverage

| Plan Type             | Plan Name        | Reason         |
|-----------------------|------------------|----------------|
| Short-Term Disability |                  | Not Interested |
| Voluntary Life        |                  | Not Interested |
| Colonial Life         | Accident         | Not Interested |
| Colonial Life         | Cancer           | Not Interested |
| Colonial Life         | Critical Illness | Not Interested |

Enrollment completed on Friday, June 15, 2018 12:35 PM

# You will see "Agree" on this green button. Review your elections below and then click "Agree" if you are happy

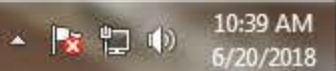